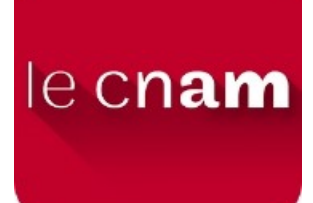

UASB03 – Projet final de la certification Analyste de données massives Installation de la plateforme de développement

Daniel PONT décembre 2019

### Remerciements

Je tiens ici à exprimer ma vive gratitude à l'équipe pédagogique de STA211, NFE204 et RCP216 pour toutes les indications et les conseils fournis au cours des différentes UE qui m'ont permis de mettre en œuvre la plateforme de développement du projet UASB03.

"You can pipe anything to anything else, and usually it'll do something. With most of the standard Linux tools, it'll even do what you expect." – Scott Simpson

## Sommaire

| 1. Introduction                                                                                                    | 1                        |
|----------------------------------------------------------------------------------------------------|--------------------------|
| 2. Installation d' Ubuntu                                                                                                    | 2                        |
| 2.1 Récupération de la dernière version stable d'Ubuntu (19.10)                                                                                                    | 2                        |
| 2.2 Installation d'Ubuntu dans Vitual Box (6.1) sous Windows                                                                                                    | 2                        |
| 2.3 Installation d'Ubuntu sur un disque SSD externe ou une clé USB                                                                                                    | 13                       |
| <ul> <li>2.3.1 Création d'une clé USB Ubuntu live bootable</li> <li>2.3.2 Exécution d'Ubuntu en mode live depuis la clé USB bootable</li> <li>2.3.3 Installation d'Ubuntu sur le disque SSD externe (ou sur une 2ème clé U</li> <li>2.4 Installation des gestionnaires de paquets python pip 2 et 3</li> </ul> | 13<br>15<br>JSB)16<br>23 |
| 2.5 Installation d'un éditeur de texte polyvalent : Atom (1.42)                                                                                                    | 24                       |
| 2.6 Installation d'un navigateur web sécurisé (Brave)                                                                                                    | 25                       |
| 2.7 Configuration de l'environnement graphique (Gnome)                                                                                                    | 25                       |
| 3. Installation d'Anaconda3-2019.10                                                                                                    | 25                       |
| 4. Installation de R (3.6.1) et RStudio (1.2)                                                                                                    | 27                       |
| 4.1 Installation de R (3.6.1)                                                                                                    | 27                       |
| 4.2 Installation de RStudio(1.2)                                                                                                    | 27                       |
| 5. Installation de Java 8 (JDK/JRE Oracle)                                                                                                    | 28                       |
| 5.1 Téléchargement de Java                                                                                                    | 28                       |
| 5.2 Installation de Java                                                                                                    | 28                       |
| 6. Installation de Scala (2.12.10)                                                                                                    | 29                       |
| 7. Installation de Hadoop (3.2.1)                                                                                                    | 29                       |
| 8. Installation de Spark (2.4.4)                                                                                                    | 32                       |
| 9. Installation de Cassandra (3.11.5)                                                                                                    | 33                       |
| 10. Installation d'Elasticsearch (7.5)                                                                                                    | 34                       |
| 11. Installation de Kibana(7.5)                                                                                                    | 35                       |

# 1. Introduction

Ce document décrit l'installation de la plateforme de développement mise en place pour l'UASB03. Il s'agit du projet final de la certification « Analyste de données massives »organisé par le CNAM Paris.

Cette plateforme de développement repose sur le système d'exploitation linux Ubuntu 19.10. Deux options d'installation d'Ubuntu sur un PC Windows sont détaillées dans ce document :

- En utilisant le logiciel de virtualisation Oracle Virtual Box 6.1 ;
- En installant Ubuntu sur un disque SSD externe ou sur une clé USB.

## 2. Installation d' Ubuntu

# 2.1 Récupération de la dernière version stable d'Ubuntu (19.10)

Le projet sera réalisé avec un PC utilisant le système d'exploitation <u>Ubuntu 19.10 (Eoan</u> <u>Ermine)</u> en version desktop.

### 2.2 Installation d'Ubuntu dans Vitual Box (6.1) sous Windows

La procédure est la suivante :

• <u>Télécharger</u> puis installer Virtual Box 6.1 avec les options par défaut.

NB : bien penser à télécharger le *Oracle VM VirtualBox Extension Pack* , en cliquant sur *Télécharger* quand la fenêtre suivante apparaît à la fin de l'installation :

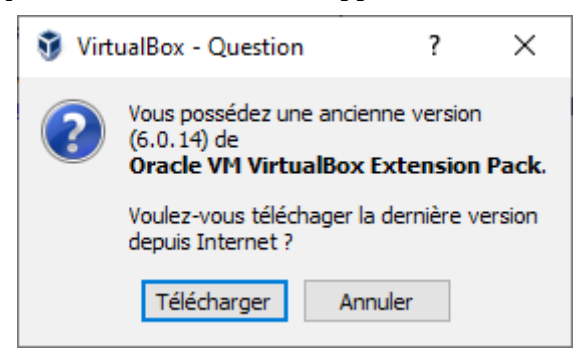

Installer ensuite ce pack d'extension.

• Exécuter Virual Box et clique sur le bouton « Nouvelle »

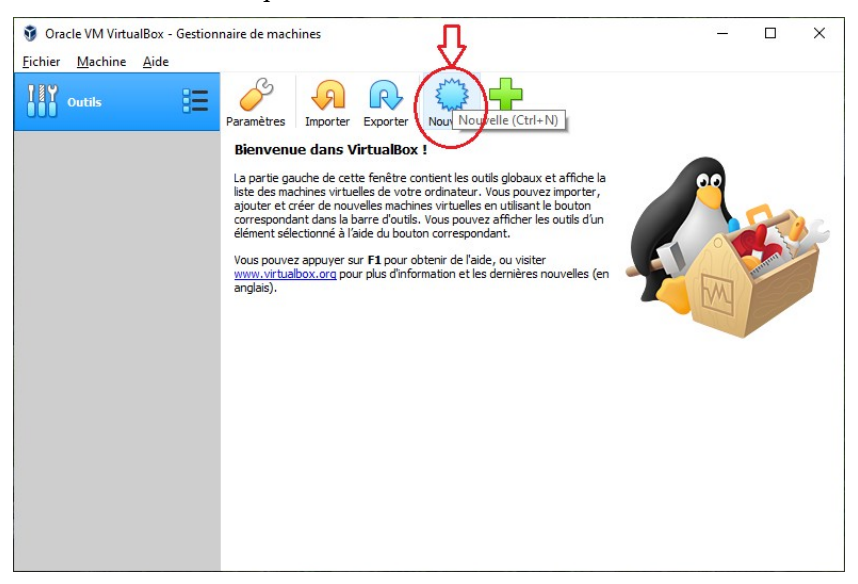

• Saisir le nom « Ubuntu 19.10 », sélectionner le type « Linux » et la version « Ubuntu (64 bits) », puis cliquer sur suivant :

|                                                                               |                                                  |                                                           |                                                                    | ?                                   | ×                |
|-------------------------------------------------------------------------------|--------------------------------------------------|-----------------------------------------------------------|--------------------------------------------------------------------|-------------------------------------|------------------|
| ← Crée une machine v                                                          | irtuelle                                         |                                                           |                                                                    |                                     |                  |
| Nom et système                                                                | d'exploita                                       | ation                                                     |                                                                    |                                     |                  |
| Veuillez choisir un nom<br>type de système d'expl<br>choisirez sera repris au | et un dossier<br>oitation que v<br>travers de Vi | pour la nouvelle<br>vous envisagez d<br>rtualBox pour ide | machine virtuelle e<br>'y installer. Le non<br>entifier cette mach | et sélection<br>n que vous<br>iine. | nner le<br>s     |
| Nom :                                                                         | Ubuntu 19.1                                      | 0                                                         |                                                                    |                                     |                  |
| Dossier de la machine :                                                       | C:\User                                          | s\pontd\VirtualBo                                         | ox VMs                                                             |                                     | $\sim$           |
| <u>T</u> ype :                                                                | Linux                                            |                                                           |                                                                    | •                                   | <sup>64</sup> ∕∕ |
| Version :                                                                     | Ubuntu (64-                                      | bit)                                                      |                                                                    | •                                   |                  |
|                                                                               |                                                  |                                                           |                                                                    |                                     |                  |
|                                                                               |                                                  |                                                           |                                                                    |                                     |                  |
|                                                                               |                                                  |                                                           |                                                                    |                                     |                  |
|                                                                               |                                                  | Mode <u>e</u> xpert                                       | <u>S</u> uivant >                                                  | Ann                                 | uler             |

• Définir pour la mémoire vive une valeur de 8 Go (sur un PC avec 16 Go de RAM):

|   |                                                                        | ?            | $\times$ |
|---|------------------------------------------------------------------------|--------------|----------|
| ÷ | Crée une machine virtuelle                                             |              |          |
| 1 | Taille de la mémoire                                                   |              |          |
|   | Choisissez la quantité de mémoire vive en méga-octets alloués à la mac | hine virtuel | le.      |
|   | La quantité recommandée est de <b>1024</b> Mo.                         |              |          |
|   |                                                                        | 8192         | Mio      |
| 4 | 4 Mio 16384 Mio                                                        |              |          |
|   |                                                                        |              |          |
|   |                                                                        |              |          |
|   |                                                                        |              |          |
|   |                                                                        |              |          |
|   | <u>S</u> uivant >                                                      | Annu         | er       |

• Sélectionner l'option « Créer un disque dur vituel maintenant », puis cliquer sur « Créer » :

|                                                                                                    | ?                      | ×             |
|----------------------------------------------------------------------------------------------------|------------------------|---------------|
| ← Crée une machine virtuelle                                                                                                    |                        |               |
| Disque dur                                                                                                    |                        |               |
| SI vous le souhaitez, vous pouvez ajouter un disque dur virtuel à la nouv<br>Vous pouvez soit créer un nouveau disque, soit en choisir un de la liste o<br>emplacement en utilisant l'icône dossier. | velle mad<br>u d'un au | hine.<br>Itre |
| Si vous avez besoin d'une configuration de stockage plus complexe, vous<br>sauter cette étape et modifier les réglages de la machine une fois celle-ci                                               | pouvez<br>crée.        |               |
| La taille du disque dur recommandée est de 10,00 Gio.                                                                                                    |                        |               |
| ○ <u>N</u> e pas ajouter de disque dur virtuel                                                                                                    |                        |               |
| Oréer un disque dur virtuel maintenant                                                                                                    |                        |               |
| O <u>U</u> tiliser un fichier de disque dur virtuel existant                                                                                                    |                        |               |
| + Ubuntu-18.04.2.vdi (Normal, Inaccessible)                                                                                                    | ~                      |               |
| Créer                                                                                                    | Annu                   | ıler          |

• Sélectionner l'option « VDI (Image Disque VirtualBox) », puis cliquer sur « Suivant »:

|   |                                                                                                    | ?                        | $\times$ |
|---|----------------------------------------------------------------------------------------------------|--------------------------|----------|
| ÷ | Créer un disque dur virtuel                                                                                                    |                          |          |
|   | Type de fichier de disque dur                                                                                                    |                          |          |
|   | Choisissez le type de fichier que vous désirez utiliser pour le nouveau disque virtue<br>n'avez pas besoin de l'utiliser avec d'autres logiciels de virtualisation vous pouvez l<br>paramètre inchangé. | el. Si vou<br>laisser ce | s        |
|   | VDI (Image de Disque VirtualBox)                                                                                                    |                          |          |
|   | 🔿 VHD (Disque dur Virtuel)                                                                                                    |                          |          |
|   | ○ VMDK (Disque de Machine Virtuelle)                                                                                                    |                          |          |
|   |                                                                                                    |                          |          |
|   |                                                                                                    |                          |          |
|   |                                                                                                    |                          |          |
|   |                                                                                                    |                          |          |

| Mode <u>expert</u> | <u>S</u> uivant > | Annuler |
|--------------------|-------------------|---------|

• Sélectionner « Taille Fixe » puis cliquer sur « Suivant » :

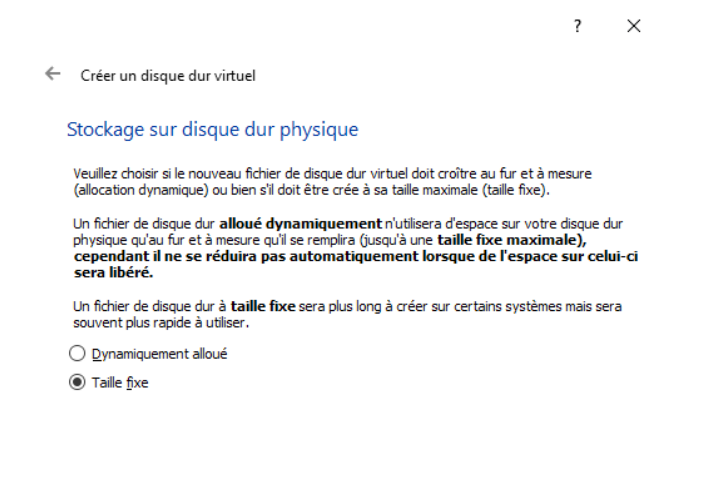

NB : choisir une taille fixe plutôt qu'une taille dynamiquement allouée n'a pas grande importance. Le fait de définir une taille fixe permet simplement d'<u>ajouter des fichiers</u> <u>plus rapidement dans le disque dur virtuel</u>. Si la taille initiale s'avère insuffisante, <u>il</u> <u>est possible de l'augmenter</u> avec la commande suivante :

<u>S</u>uivant > Annuler

?

 $\times$ 

VBoxManage modifyhd path\_to\_vdi\_file.vdi --resize desrired\_size\_in\_megabytes

(VboxManage est un outil situé dans le répertoire *C*:\*Program Files*\*Oracle*\ *VirtualBox*).

• Garder l'emplacement par défaut,sélectionner au moins 16Go, puis cliquer sur « Créer » :

| ← Créer un disque dur virtuel                                                                         |                                                                                 |                         |
|----------------------------------------------------------------------------------------------------|---------------------------------------------------------------------------------|-------------------------|
| Emplacement du fichier et taille                                                                      |                                                                                 |                         |
| Veuillez saisir un nom pour le nouveau fichier d<br>cliquez sur l'icône dossier pour choisir un autre | e disque dur virtuel dans la boîte si<br>dossier dans lequel le créer.          | dessous ou              |
| C:\Users\pontd\VirtualBox VMs\Ubuntu 19.10\                                                           | Ubuntu 19.10                                                                    |                         |
| Choisissez la taille du disque dur virtuel en még<br>de données de fichiers qu'une machine virtuelle  | aoctets. Cette taille est la limite de<br>e sera capable de stocker sur le disq | la quantité<br>que dur. |
|                                                                                                    |                                                                                 | 17,00 Gio               |
| 4,00 Mio                                                                                              | 2,00 Tio                                                                        |                         |
|                                                                                                    |                                                                                 |                         |
|                                                                                                    |                                                                                 |                         |
|                                                                                                    |                                                                                 |                         |
|                                                                                                    |                                                                                 |                         |
|                                                                                                    | Créer                                                                           | Annuler                 |

- Démarrer la VM (machine virtuelle) Ubuntu 19.10 en double cliquant sur l'entrée correspondante dans le menu de gauche :
- Sélectionner l'emplacement de l'image Ubuntu(fichier .iso), puis cliquer sur « Démarrer » :

|   |                                                                                                    | ?                                                            | $\times$           |
|---|----------------------------------------------------------------------------------------------------|--------------------------------------------------------------|--------------------|
| ÷ | Choisissez le disque de démarrage                                                                                                    |                                                              |                    |
|   | Veuillez choisir un fichier de disque optique virtuel ou un lect<br>physique contenant un disque depuis lequel démarrer votre<br>machine virtuelle.                                                                                                    | eur opti<br>nouvelle                                         | que<br>e           |
|   | Le disque doit être capable de démarrer un ordinateur et de<br>système d'exploitation que vous souhaitez installer sur la ma<br>virtuelle si vous souhaitez faire celà maintenant. Le disque sa<br>automatiquement éjecté du lecteur de disque virtuel la proc<br>que vous éteindrez la machine virtuelle, mais vous pouvez é<br>faire celà vous-même si besoin en utilisant le menu Périphéri | oit conte<br>achine<br>sera<br>haine fo<br>galemer<br>iques. | nir le<br>is<br>nt |
|   | ubuntu-19.10-desktop-amd64.iso (2,29 Gio)                                                                                                    | •                                                            |                    |
|   | Démarrer                                                                                                    | Annul                                                        | er                 |

Au cours de l'installation d'Ubuntu, il est possible en fonction de la résolution graphique, que les écrans d'installation soit tronqués et que les bouton de validation situés en bas à droite ne soit pas accessibles par un clic souris. Dans ce cas utilisez la touche de tabulation pour déplacer le focus jusqu'au bouton de validation puis cliquez sur *ENTREE*.

- 🜠 Ubuntu 19.10 [En fonction] Oracle VM VirtualBox п Machine Écran Entrée Périphériques Nov 14 12:13 A 4 Installatio Bienvenue English Español Esperanto Euskara Français Gaeilge Galego  $( \bullet )$ Hrvatski Íslenska Italiano Essayer Ubuntu Installer Ubuntu Kurdî Latviski Lietuviškai Vous pouvez essayer Ubuntu sans rien changer à votre ordinateur, directement depuis ce CD. Magyar Nederlands No localization (UTF-8) Ou si vous êtes prêt, vous pouvez installer Ubuntu à côté (ou à la place) de votre système d'exploitation actuel. Cela ne devrait pas prendre beaucoup de temps. Norsk bokmål Vous pouvez éventuellement lire les notes de publication 🚨 💿 💵 🖶 🌽 🗔 🗏 🔛 🎧 CTRL DROITE
- Sélectionner la langue « Français » puis cliquer sur « Installer Ubuntu »

• Garder la disposition du clavier par défaut « Français-Français (variante obsolète) :

| 🜠 Ubuntu 19.10 [En fonction] - Oracle VM VirtualBox | - 🗆 ×                                     |
|-----------------------------------------------------|-------------------------------------------|
| ichier Machine Écran Entrée Périphériques Aide      |                                           |
| Nov 14                                              | 12:15 🔥 🖷 🕇 🖷 🖷 🖛                         |
|                                                     | Installation                              |
|                                                     |                                           |
| Disposition du clavier                              |                                           |
| Indiquez la disposition de votre clavier :          |                                           |
| Espagnor                                            | riançais - riançais (bepo, ergonomique    |
| Espagnol (Amerique latine)                          | Français - Français (Dvorak)              |
| Esperanto                                           | Français - Français (Macintosh)           |
| Eścolien                                            | Français - Français (breton)              |
| Filiping                                            | Français - Français (sins touche morte    |
| Finnois                                             | Francais - Francais (touches mortes Su    |
| Français                                            | Français - Français (variante obsolète)   |
| Français (Canada)                                   | Français - Français (variante obsolète,   |
| Français (Guinée)                                   | Français - Français (variante obsolète, I |
| Français (République démocratique du Congo)         | Français - Français (variante)            |
| Saisissez du texte ici pour tester votre clavier    |                                           |
| Détecter la disposition du clavier                  |                                           |
|                                                     | Quitter Préce                             |
|                                                     |                                           |
|                                                     |                                           |
|                                                     |                                           |
|                                                     | 🖸 💿 🛺 🖶 🌽 💷 🗏 🔯 🚫 💽 CTRL DROITE 🔡         |

 Garder les options d'installation et de mise à jour par défaut (« Installation normale », « Télécharger les mises à jour pendant l'installation d'Ubuntu »)

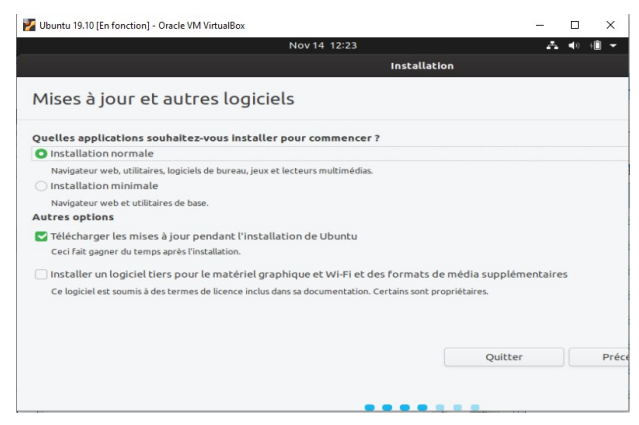

• Garder le type d'installation par défaut (« Effacer le disque et installer Ubuntu »)

| 🜠 Ubuntu 19.10 [En fonction] - Oracle VM VirtualBox                                                                                                    | -                  |            | ×         |
|----------------------------------------------------------------------------------------------------|--------------------|------------|-----------|
| Nov 14 12:27                                                                                                    | ~                  | <b>4</b> > | •         |
| Installation                                                                                                    |                    |            |           |
| Type d'installation                                                                                                    |                    |            |           |
| Aucun système d'exploitation n'a été détecté sur cet ordinateur. Que voulez-vous faire ?                                                                                                    |                    |            |           |
| <ul> <li>Effacer le disque et installer Ubuntu</li> <li>Avertissement : Ceci supprimera tous vos logiciels, documents, photos, musiques et autres fichiers do</li> </ul>                                                          | de tous les systèr | nes d'e    | xploitati |
| Chiffrer la nouvelle installation de Ubuntu pour la sécurité<br>Vous allez choisir une clé de sécurité à l'étape suivante.                                                                                                    |                    |            |           |
| Utiliser LVM pour la nouvelle installation de Ubuntu<br>Ceci va configurer le gestionnaire de volumes logiques. Il permet de prendre des instantanés et                                                                           | de redimension     | ner plu    | s facilem |
| <ul> <li>EXPÉRIMENTAL : effacer le disque et utiliser ZFS<br/>Attention : Cette opération effacera tous vos fichiers sur tous les systèmes d'exploitation. Cette opt<br/>futiliser pas sur des systèmes en production.</li> </ul> | ion est expérime   | entale e   | t pourra  |
| <ul> <li>Autre chose</li> <li>Vous pouvez créer ou redimensionner les partitions vous-même, ou choisir plusieurs partitions pour</li> </ul>                                                                                       | Ubuntu.            |            |           |
|                                                                                                    | Qu                 | itter      | Pre       |
|                                                                                                    |                    |            |           |

• Confirmer l'application des changements sur disque en cliquant sur « Continuer » :

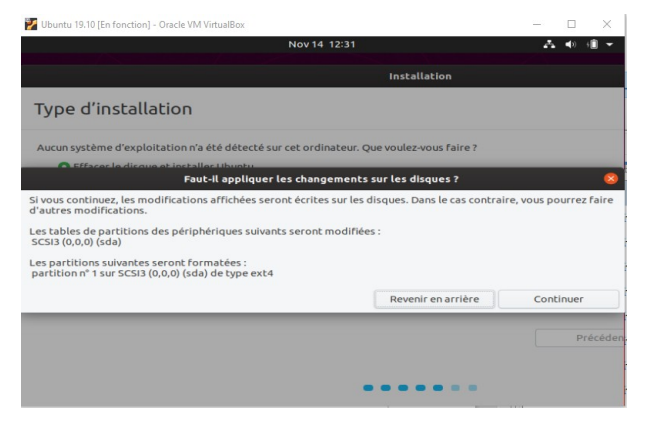

• Garder le fuseau horaire par défaut « Paris » :

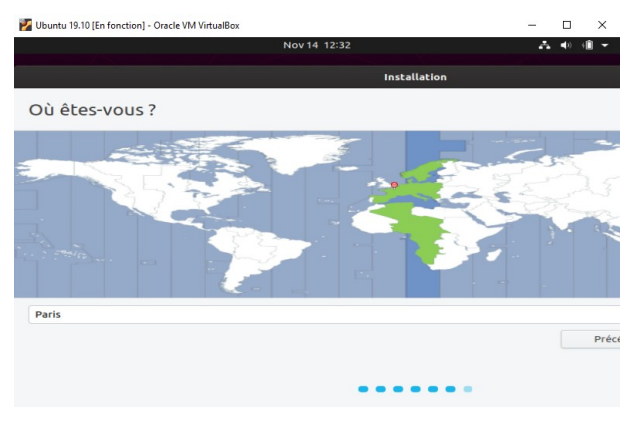

• Saisir le nom d'utilisateur, le nom de l'ordinateur, le mot de passe et garder l'option par défaut d'ouverture de session (demander le mot de passe):

| Ubuntu 19.10 [En fonction] - Oracle VM VirtualBox |                        |             | -              |           | ×      |
|---------------------------------------------------|------------------------|-------------|----------------|-----------|--------|
|                                                   |                        |             |                |           |        |
|                                                   | Installatio            | 'n          |                |           |        |
| Qui êtes-vous ?                                   |                        |             |                |           |        |
| Votre nom :                                       | daniel                 |             |                |           |        |
| Le nom de votre ordinateur :                      | E576                   | -           | 2              |           |        |
|                                                   | Le nom qu'il utilise p | our communi | quer avec d'ai | utres ord | dinate |
| Choisir un nom d'utilisateur :                    | daniel                 | 4           |                |           |        |
| Choisir un mot de passe :                         | ******                 |             | Mot de passe   | accepta   | ble    |
| Confirmez votre mot de passe :                    |                        |             | 4              |           |        |
|                                                   | Ouvrir la sess         | ion automa  | tiquement      |           |        |
|                                                   | O Demander me          | on mot de p | asse pour o    | ouvrir u  | ine s  |
|                                                   |                        |             |                |           |        |
|                                                   |                        |             |                |           |        |
|                                                   |                        |             |                |           | Pro    |
|                                                   |                        |             |                |           |        |
|                                                   |                        |             |                |           |        |

• En fin d'installation, cliquer sur le bouton « Redémarrer maintenant »:

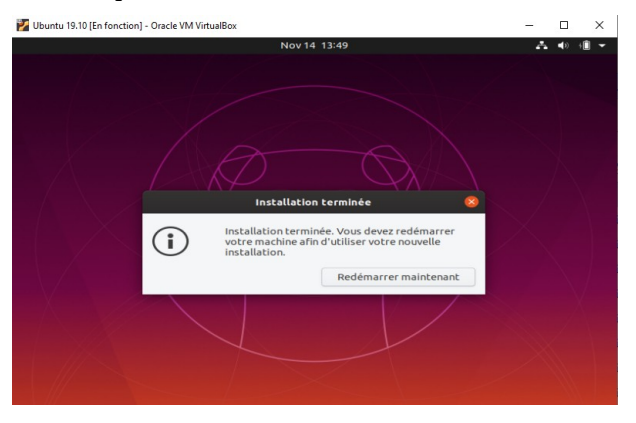

• Appuyer sur « Entrée » :

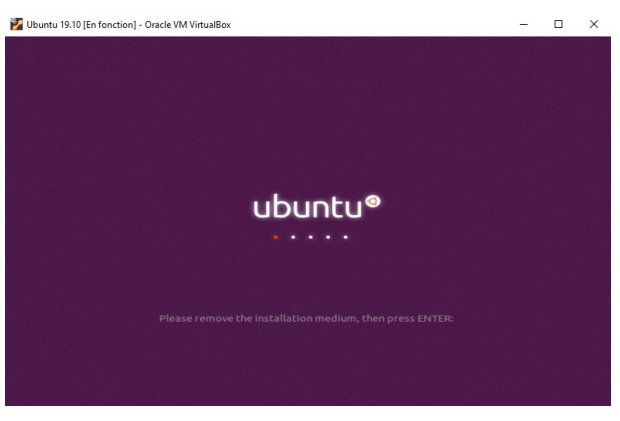

• Cliquer sur le nom d'utilisateur, saisir le mot passe et cliquer sur « Se connecter » :

| 🛃 Ubuntu 19.10 [En fonction] - Oracle VM VirtualBox | – 🗆 X                        |
|-----------------------------------------------------|------------------------------|
| 14 nov. 13:57                                       | ** <b>▲</b> ● <sup>@</sup> * |
| daniel<br>Mot de passe :<br>Annuler ¢ Se connecter  |                              |
| ubuntu®                                             |                              |

- Les écrans d'accueil à la première connexion permettent (de façon facultative) de paramétrer des services dans le cloud, d'envoyer des messages de traces en cas d'erreur Ubuntu et d'autoriser firefox à géolocaliser le PC.
- Pour entre dans lemode plein écran presser **CTRLdroite** (bouton à droite de la barre d'espace) **F**.
- Installer ensuite « Vitual Box Guest Additions » afin de pouvoir copier-coller entre l'hôte windows et la VM ubuntu. Pour cela ouvrir une fenêtre de terminal et saisir :

| # Ins | tall | ation  | des  | Guest   | Additions                                                                                                    | de  | Virtual Box                                  |  |
|-------|------|--------|------|---------|----------------------------------------------------------------------------------------------------|-----|----------------------------------------------|--|
| sudo  | apt  | instal | l vi | irtualk | <pre>&gt;&gt;&gt;&gt;&gt;&gt;&gt;&gt;&gt;&gt;&gt;&gt;&gt;&gt;&gt;&gt;&gt;&gt;&gt;&gt;&gt;&gt;&gt;&gt;&gt;&gt;&gt;&gt;&gt;&gt;&gt;&gt;&gt;&gt;&gt;</pre> | <11 | virtualbox-guest-utils virtualbox-guest-dkms |  |

• Autoriser le copier-coller entre l'hôte Windows et la VM Ubuntu, cliquer sur le bouton « Configuration » :

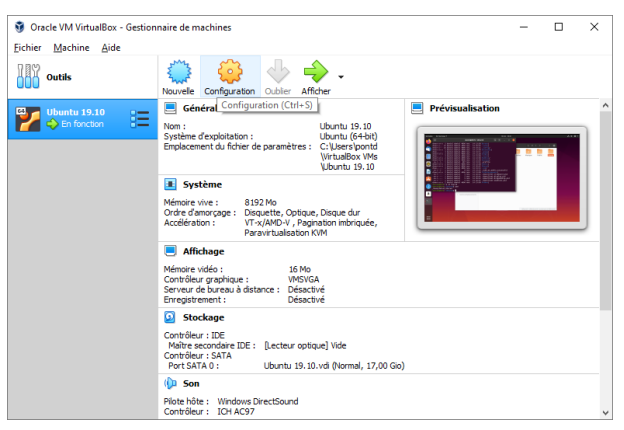

 Dans la fenêtre « Configuration » cliquer sur « Général » dans le menu de gauche, puis ouvrir l'onglet « Avancé » et sélectionner « Bidirectionnel » dans les listes déroulantes « Presse-papier partagé » et « Glisser-Déposer » :

| Ubuntu 19.10 - Paramètr | es                                                                             | ?       |
|-------------------------|--------------------------------------------------------------------------------|---------|
| Général                 | Général                                                                        |         |
| Système                 | De base Avancé Description Chiffrement de disque                               |         |
| Affichage               | Dossier des instantanés : C:\Users\pontd\VirtualBox VMs\Ubuntu 19.10\Snapshots | ~       |
| Stockage                | Presse-papier partagé : Bidirectionnel 🔻                                       |         |
| D Son                   | Glisser-Déposer : Bidirectionnel 🔻                                             |         |
| Réseau                  |                                                                                |         |
| Ports séries            |                                                                                |         |
| 🕉 USB                   |                                                                                |         |
| Dossiers partagés       |                                                                                |         |
| Interface utilisateur   |                                                                                |         |
|                         |                                                                                |         |
|                         |                                                                                |         |
|                         |                                                                                |         |
|                         | ОК                                                                             | Annuler |

• Dans la VM Ubuntu, ouvrir une fenêtre de terminal puis saisir les commandes suivantes :

```
# Création du répertoire partagé et configuration des droits d'accès :
mkdir Shared
sudo adduser daniel vboxsf
```

• Dans la fenêtre « Configuration » cliquer sur « Dossiers partagés » dans le menu de gauche puis sélectionner « Dossiers permanents » dans la partie droite de la fenêtre :

| ) UI | buntu 19.10 - Paramèt                                  | tres          |                                                     |       |                     | ?    | ×    |
|------|--------------------------------------------------------|---------------|-----------------------------------------------------|-------|---------------------|------|------|
| ,    | Général                                                | Dos           | siers partagés                                      |       |                     |      |      |
|      | Système                                                | Dossier       | s partagés                                          |       |                     |      | _    |
|      | Affichage<br>Stockage<br>Son<br>Réseau<br>Ports séries | Nom<br>D<br>D | Chemin<br>ossiers permanents<br>ossiers temporaires | Accès | Montage automatique | At   |      |
|      | Dossiers partagés<br>Interface utilisateur             |               |                                                     |       |                     |      |      |
|      |                                                        |               |                                                     |       | ОК                  | Annu | iler |

• Cliquer ensuite sur l'icône « + » en haut dans le menu latéral droit. Saisir ensuite le dossier Windows à partager, le point de montage dans la VM Ubuntu et cocher les cases « Montage automatique » et « Configuration permanente » :

| 🧿 Ajouter un dos    | sier partagé          | ?   | ×    |
|---------------------|-----------------------|-----|------|
| Chemin du dossier : | C:\Shared             |     | ~    |
| Nom du dossier :    | Shared                |     |      |
|                     | Lecture seule         |     |      |
|                     | Montage automatique   |     |      |
| Point de montage :  | /home/daniel/Shared   |     |      |
|                     | Configuration permane | nte |      |
|                     |                       |     |      |
|                     |                       |     |      |
|                     | ОК                    | Ann | uler |

• Pour finir, dans la fenêtre « Configuration » cliquer sur « Affichage » dans le menu de gauche et sélectionner au moins 80Mo de mémoire vidéo :

| 😟 Ubuntu 19.10 - Paramètres ? |                                        |       |   |  |  |
|-------------------------------|----------------------------------------|-------|---|--|--|
| Général                       | Affichage                              |       |   |  |  |
| Système                       | Écran Bureau à distance Enregistrement |       |   |  |  |
| Affichage                     | Mémoire Vidéo :                        | 80 Mo | • |  |  |
| Stockage                      | 0 Mo 128 M                             | D     |   |  |  |

# 2.3 Installation d'Ubuntu sur un disque SSD externe ou une clé USB

Cette procédure requiert :

- une clé USB sur lequel on va installer une version « live » d'Ubuntu ;
- une deuxième clé ou (mieux encore) un disque SSD externe sur lequel on va installer une version d'Ubuntu complète, persistante, à l'aide de la clé avec la version « live ».

### 2.3.1 Création d'une clé USB Ubuntu live bootable

Télécharger l'utilitaire <u>Rufus</u> : <u>https://github.com/pbatard/rufus/releases/download/v3.8/rufus-3.8.exe</u>

#### Exécuter Rufus :

| 🖉 Rufus 3.8.1580                                                                                                    | – 🗆 X                                 |  |  |  |  |
|----------------------------------------------------------------------------------------------------|---------------------------------------|--|--|--|--|
| Options de Périphérique —                                                                                                    |                                       |  |  |  |  |
| Périphérique                                                                                                    |                                       |  |  |  |  |
| KINGSTON (E:) [32 Go]                                                                                                    | × 🗄                                   |  |  |  |  |
| Type de démarrage                                                                                                    |                                       |  |  |  |  |
| ubuntu-19.10-desktop-amd64.iso                                                                                                    | ✓ SÉLECTION I▼                        |  |  |  |  |
| Taille de partition persistente                                                                                                    |                                       |  |  |  |  |
|                                                                                                    | 0 (Désactivée)                        |  |  |  |  |
| Schéma de partition                                                                                                    | Système de destination                |  |  |  |  |
| MBR ~                                                                                                    | BIOS ou UEFI $\qquad \checkmark$      |  |  |  |  |
| <ul> <li>∧ Cacher les options de périphérique avancées</li> <li>✓ Lister les disques durs USB</li> <li>☐ Ajouter les options de compatibilité pour vieux BIOS</li> </ul> |                                       |  |  |  |  |
| Utiliser le MBR Rufus avec ID 0x80 (Défaut) V                                                                                                    |                                       |  |  |  |  |
| Options de Formatage —                                                                                                    |                                       |  |  |  |  |
| Nom de volume                                                                                                    |                                       |  |  |  |  |
| Ubuntu 19.10 amd64                                                                                                    |                                       |  |  |  |  |
| Système de fichiers                                                                                                    | Taille d'unité d'allocation           |  |  |  |  |
| FAT32 (Défaut) $\checkmark$                                                                                                    | 16 kilo-octets (Défaut) $\qquad \lor$ |  |  |  |  |
| <ul> <li>Afficher les options de formatage avancées</li> </ul>                                                                                                    |                                       |  |  |  |  |
| Statut                                                                                                    |                                       |  |  |  |  |
|                                                                                                    |                                       |  |  |  |  |
| PRÊT                                                                                                    |                                       |  |  |  |  |
| § (i) ≵ II                                                                                                    | DÉMARRER FERMER                       |  |  |  |  |
| lmage utilisée : ubuntu-19.10-desktop-amd64.iso                                                                                                    |                                       |  |  |  |  |

Sélectionner dans la liste *Périphérique*, la clé USB sur laquelle installer une version bootable « live» d'ubuntu.

Cliquer ensuite sur le bouton *SELECTION* (associé à la liste « *Type de démarrage* ») pour sélectionner l'emplacement de l'image ISO d'ubuntu : *ubuntu-19.10-desktop-amd64.iso* 

Cliquer enfin sur le bouton *DEMARRER*.

Le message d'avertissement suivant apparaît, cliquer sur *Oui* :

| Téléchargement nécessaire |                                                                                                    |  |  |  |
|---------------------------|----------------------------------------------------------------------------------------------------|--|--|--|
|                           | Cette image utilise Syslinux 6.04/20190226 mais l'application<br>inclus seulement les fichiers d'installation pour Syslinux<br>6.03/2014-10-06.                                                                                                    |  |  |  |
|                           | Comme les nouvelles versions de Syslinux sont incompatibles<br>entre elles, et il n'est pas possible à Rufus de toutes les<br>inclure, deux fichiers supplémentaires ('Idlinux.sys' et<br>'Idlinux.bss') doivent être téléchargés :<br>- Choisissez 'Oui' pour télécharger ces fichier depuis Internet<br>- Choisissez 'Non' pour annuler l'opération<br>Note : Ces fichier seront téléchargés dans le répertoire<br>courant et réutilisés automatiquement une fois présents. |  |  |  |
|                           | Oui Non                                                                                                    |  |  |  |

Un nouveau message d'avertissement s'affiche :

#### Image ISOHybrid détectée

| ? | L'image que vous avez sélectionnée est une image<br>être écrite soit en mode Image ISO (copie de fichier<br>disque).<br>Rufus recommande d'utiliser le mode Image ISO, d<br>l'accès à votre périphérique après écriture.<br>Cependant, si vous rencontrez des erreurs lors du d<br>essayer d'écrire cette image, en mode Image DD.<br>Veuillez sélectionner le mode que vous souhaitez ut | 'ISOHybrid'. Cela veut dire qu'elle peut<br>s) ou en mode Image DD (image<br>e manière à ce que vous conserviez<br>émarrage, vous pouvez à nouveau<br>tiliser pour écrire cette image : |
|---|----------------------------------------------------------------------------------------------------|----------------------------------------------------------------------------------------------------|
|   |                                                                                                    | OK Annuler                                                                                                    |

Garder l'option par défaut « *Ecrire en mode image ISO* » et cliquer sur *OK*.

Un dernier message d'avertissement apparaît :

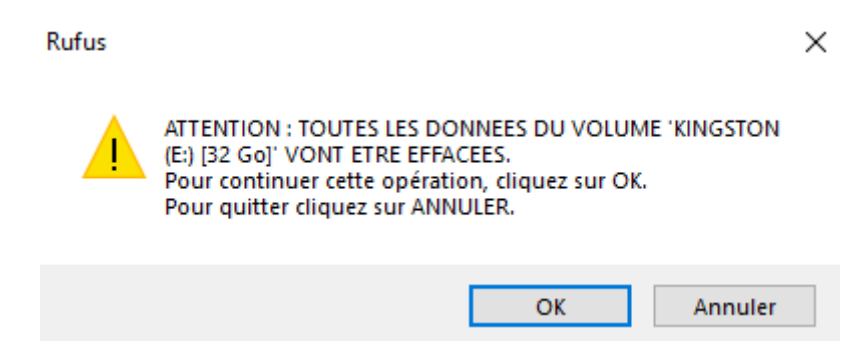

Cliquer sur *OK*.

A la fin de l'installation de la clé, il faut mettre à jour manuellement les fichiers d'installation pour Syslinux :

- 1. Ouvrir dans l'explorateur windows le répertoire depuis lequel a été exécuété Rufus.exe
- 2. Ce répertoire doit contenir un sous-répertoire rufus\_files
- 3. Ouvrir le répertoire rufus\_files/syslinux-6.04
- Copier les fichiers *Idlinux.bss* et *Idlinux.sys* à la racine de la clé USB Ubuntu bootable (en écrasant le fichier *Idlinux.sys* qui s'y trouve déjà)

# 2.3.2 Exécution d'Ubuntu en mode live depuis la clé USB bootable

La procédure est la suivante :

- Brancher la clé USB Ubuntu live bootable puis redémarrer le PC.
- Interrompre le processus normal de démarrage du PC et accéder aux écrans de configuration du Bios :

Sur les PC Acer, Asus, Dell ou Lenovo, maintenir appuyé la touche **F2** au démarrage du PC pour accéder aux écrans de configuration du Bios.

Sur les PC HP, appuyer sur la touche F10

- Modifier l'ordre de boot, pour que le PC boote en premier sur la clé USB Ubuntu Live plutôt que sur le disque dure interne.
- Le PC redémarre et affiche un menu proposant d'essayer ou d'installer Ubuntu. Choisir la première option : *Try Ubuntu without installing*

# 2.3.3 Installation d'Ubuntu sur le disque SSD externe (ou sur une 2ème clé USB)

Une fois démarrée la version live d'Ubuntu, la première chose à faire est de configurer le clavier (la configuration par défaut est *QWERTY*, il convient donc de passer en *AZERTY*) :

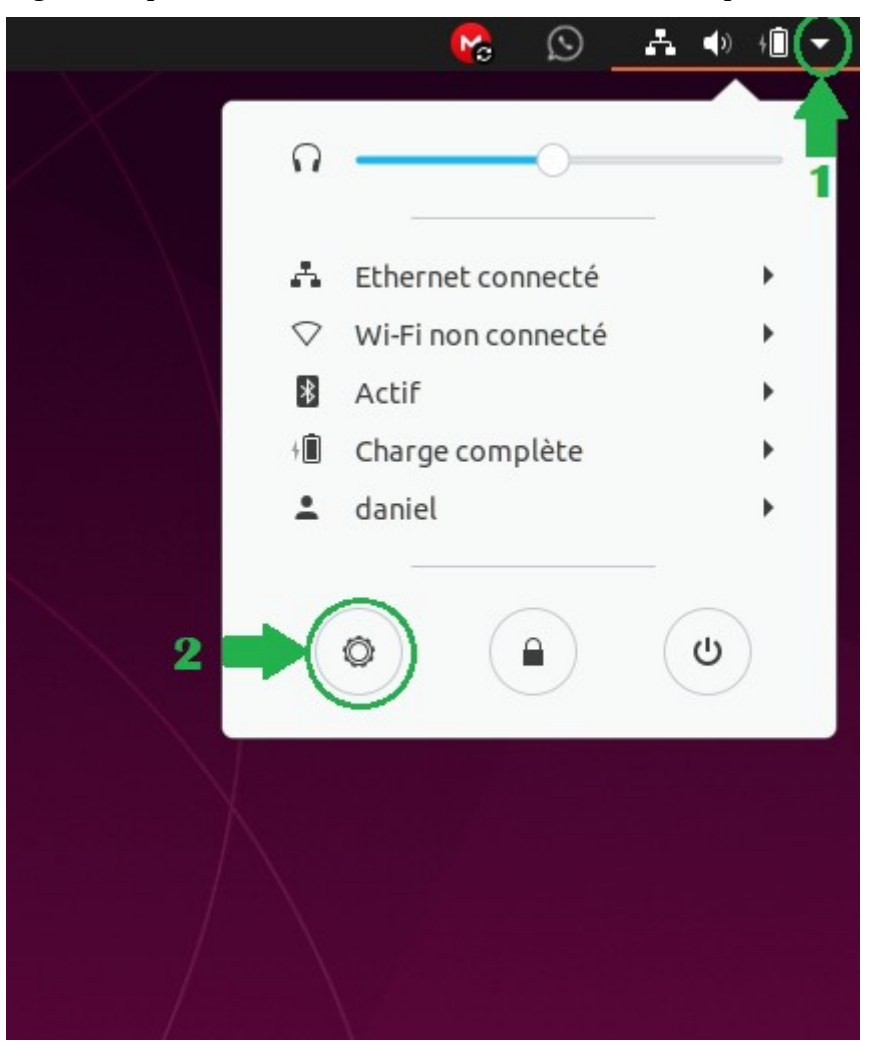

- 1. Cliquer sur le petit triangle dans le coin supérieur droit de l'écran
- 2. Dans le menu contextuel qui s'affiche, cliquer sur le bouton avec une icône représentant un rouage. Cela donne accès à l'écran de paramétrage général d'Ubuntu.

Dans le menu gauche de l'écran de paramétrage Ubuntu, cliquer sur *Pays et Langue* puis sélectionner le français dans la liste *Langue* et le panel *Sources de saisie* :

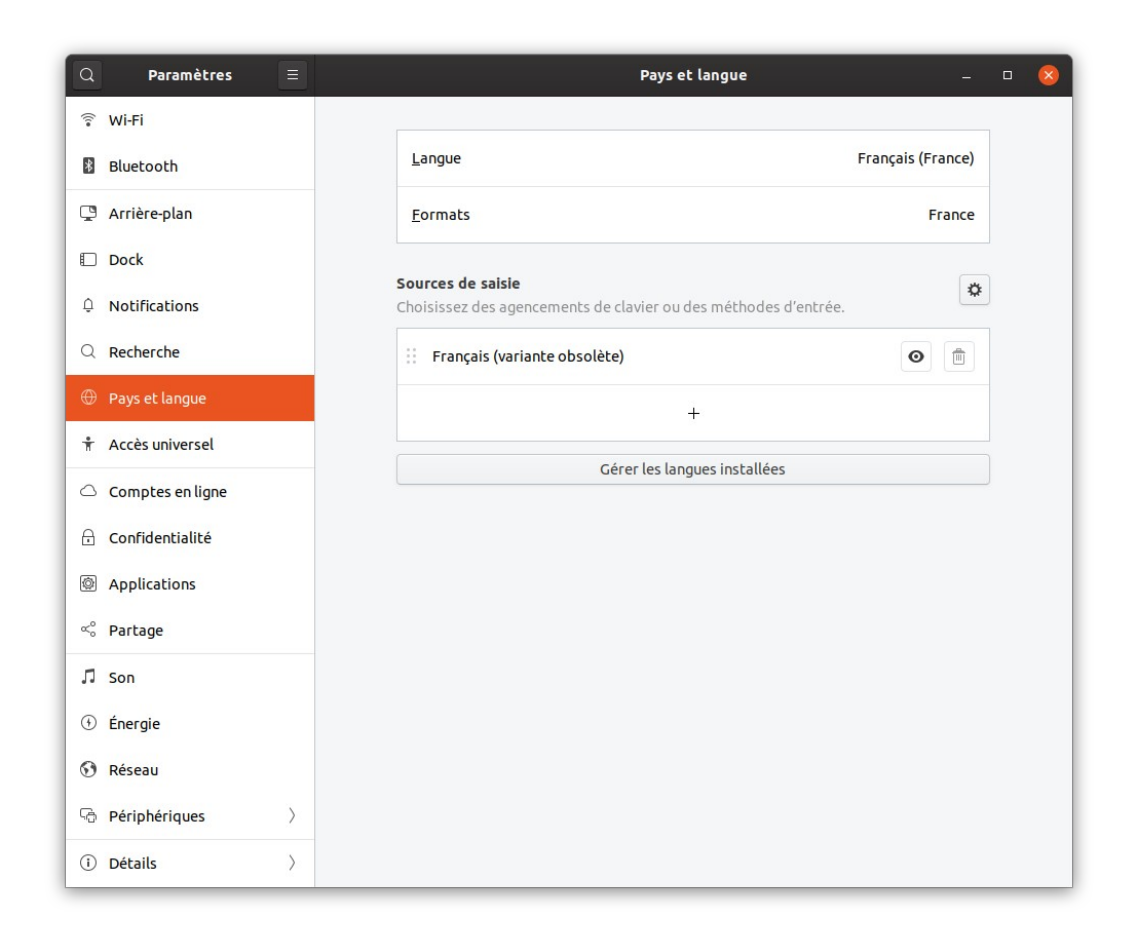

Double-cliquer ensuite dans le bureau sur l'icône *Install Ubuntu 19.10* :

| Activities                                                                                                    | 🖲 install Ubuntu 19.10 🔻 | Oct 16 03:05                                                                                                    | <ul> <li>● U +</li> </ul> |
|----------------------------------------------------------------------------------------------------|--------------------------|----------------------------------------------------------------------------------------------------|---------------------------|
| •                                                                                                    | ubuntu                   |                                                                                                    |                           |
|                                                                                                    |                          | Install –                                                                                                    |                           |
| 9                                                                                                    | Trash                    | Everything you need for the office                                                                                                    |                           |
| <ul><li></li><li></li></ul> | Install Ubuntu<br>19.10  | LibreOffice is a free office suite packed<br>with everything you need to create<br>documents, spreadheets and<br>presentations. Compatible with |                           |
|                                                                                                    |                          | you all the features you need, without the price tag. Included software                                                                         |                           |
| Â                                                                                                    |                          | LibreOffice Writer                                                                                                    |                           |
| ?                                                                                                    |                          | LibreOffice Impress                                                                                                    |                           |
| a                                                                                                    |                          | • Creating ext2 file system for / in partition #1 of SCSI6 (0,0,0) (sdc) Skip                                                                   |                           |
|                                                                                                    |                          |                                                                                                    |                           |

• Sélectionner la langue « Français » puis cliquer sur « Installer Ubuntu »

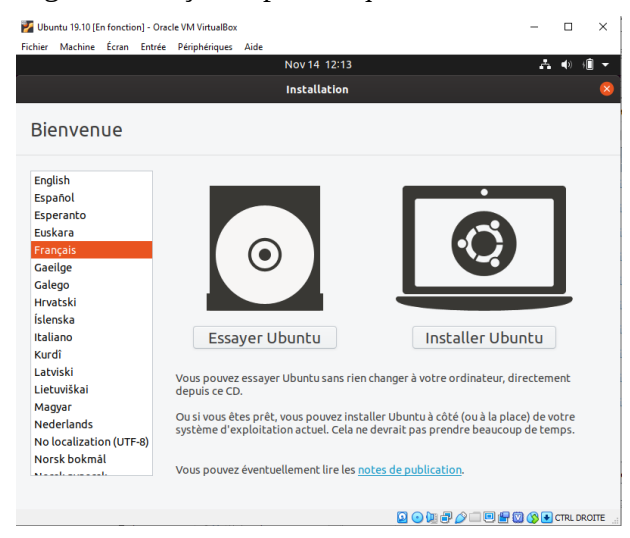

• Garder la disposition du clavier par défaut « Français-Français (variante obsolète) :

| Fichier Machine Écran Entrée Périphériques Aide  |                                             |  |  |  |
|--------------------------------------------------|---------------------------------------------|--|--|--|
| Nov 14 12:15                                     | A 🐠 🗐 🔻                                     |  |  |  |
|                                                  | Installation                                |  |  |  |
|                                                  |                                             |  |  |  |
| Disposition du clavier                           |                                             |  |  |  |
| Indiquez la disposition de votre clavier :       |                                             |  |  |  |
| Espagnot                                         | Français - Français (bepo, ergonomique      |  |  |  |
| Espagnol (Amerique latine)                       | Français - Français (Dvorak)                |  |  |  |
| Esperanto                                        | Français - Français (Macintosh)             |  |  |  |
| Escollen                                         | Français - Français (dzerty)                |  |  |  |
| Filipipo                                         | Français - Français (Diecon)                |  |  |  |
| Einnois                                          | Français - Français (Salis Couche mortes Su |  |  |  |
| Français                                         | Français - Français (couches morces Su      |  |  |  |
| Français (Canada)                                | Français - Français (variante obsolète      |  |  |  |
| Français (Guinée)                                | Français - Français (variante obsolète,     |  |  |  |
| Français (République démocratique du Congo)      | Français - Français (variante)              |  |  |  |
| Saisissez du texte ici pour tester votre clavier |                                             |  |  |  |
| Détecter la disposition du clavier               |                                             |  |  |  |
|                                                  | Quitter Préce                               |  |  |  |
|                                                  |                                             |  |  |  |
|                                                  |                                             |  |  |  |
| • •                                              |                                             |  |  |  |

 Garder les options d'installation et de mise à jour par défaut (« Installation normale », « Télécharger les mises à jour pendant l'installation d'Ubuntu »)

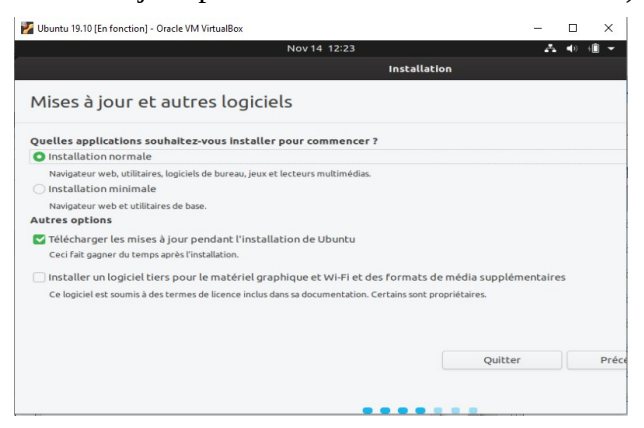

• Sur l'écran du choix du type d'installation, sélectionner *Autre chose* :

| (Î) ▼       |
|-------------|
|             |
|             |
|             |
|             |
| exploitatio |
|             |
| us facilem  |
| et pourra   |
|             |
| Pre         |
|             |
|             |
|             |

La suite de la procédure est basée sur l'article <u>https://www.tecmint.com/ubuntu-19-04-installation-on-uefi-firmware/</u> dont elle reprend les copies d'écran (en anglais)

• Sélectioner dans la liste des tables de partition le disque sur lequel installer Ubuntu. Dans les copies d'écran suivante il s'agit de *sda* mais il peut tout aussi bien s'agir de *sdb* ou *sdc*.

Faire très attention dans cette étape à sélectionner le bon disque sous peine de supprimer la partition windows !

• Cliquer sur New partition Table :

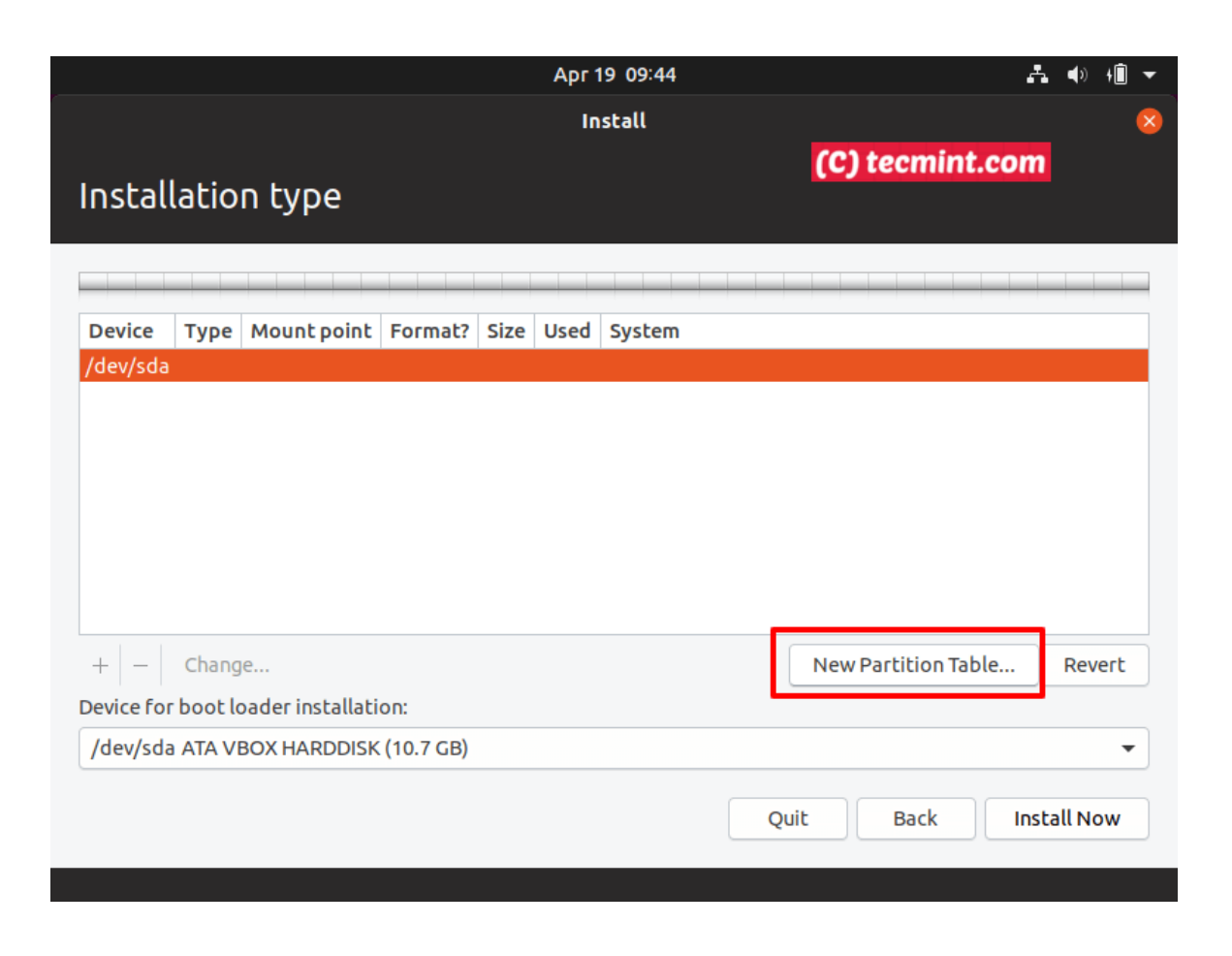

• Un message demandant la confirmation de la création de la table de partition apparaît, valider en cliquant sur *Continue* :

|                                                                                             | Apr 19 09:47                | ♣ �) +Î ▼                                 |
|---------------------------------------------------------------------------------------------|-----------------------------|-------------------------------------------|
|                                                                                             | Install                     | (C) tecmint.com                           |
| Installation type                                                                           |                             |                                           |
| Device Type Mount point Format? Size<br>/dev/sda                                            | Used System                 |                                           |
| Create new emp                                                                              | ty partition table on this  | device? 😣                                 |
| You have selected an entire device to partition. If all current partitions will be removed. | you proceed with creating a | a new partition table on the device, then |
| Note that you will be able to undo this operation                                           | later if you wish.          |                                           |
|                                                                                             |                             | Go Back Continue                          |
| + – Change                                                                                  |                             | New Partition Table Revert                |
| Device for boot loader installation:                                                        |                             |                                           |
| /dev/sda ATA VBOX HARDDISK (10.7 GB)                                                        |                             | -                                         |
|                                                                                             | Q                           | uit Back Install Now                      |
|                                                                                             |                             |                                           |

- Dans la liste *Device for boot loader installation*, sélectionner le disque sur lequel Ubuntu va être installé.
- Ajouter ensuite les partitions manuellement :
  - 1. Partition système EFI 650 MB
  - 2. Point de montage / (partition racine) min 5 GB EXT4
  - 3. Partition de Swap min 1GB (choisir de préférence le double de la mémoire RAM).
  - 4. Point de montage */home* prendre tout l'espace disque restant EXT4.

NB:

- Toutes les partitions doivent être primaires et positionnées au début de l'espace libre ;
- Si le disque cible est un disque SSD, choisir le système de fichier EXT4 pour les partitions / et /home. Si il s'agit d' une clé USB choisir plutôt le format EXT2.
- Pour ajouter une partition cliquer simplement sur le bouton « + » et saisir les informations dans la fenêtre pop-up qui s'ouvre. Par exemple pour la partition / (racine) :

|                                                 | Apr                             | 19 10:06                      | <b>∴</b> ())                                |
|-------------------------------------------------|---------------------------------|-------------------------------|---------------------------------------------|
|                                                 |                                 |                               |                                             |
|                                                 |                                 | nstall                        |                                             |
|                                                 |                                 |                               |                                             |
| Installation type                               |                                 |                               |                                             |
|                                                 |                                 |                               | n persa prove prove prove prove prove prove |
| □ free space ■ sda1 (ext4) □<br>1.0 MB 649.1 MB | Creat                           | e partition 🙁                 | dembendendembenderotemed                    |
| Device Type Mount point                         | Size:                           | 5000 - + MB                   |                                             |
| /dev/sda                                        | Type for the new partition:     | • Primary                     |                                             |
| free space                                      |                                 | ◯ Logical                     |                                             |
| free space                                      | Location for the new partition: | Beginning of this space       |                                             |
|                                                 |                                 | O End of this space           |                                             |
|                                                 | Use as:                         | Ext4 journaling file system 👻 |                                             |
|                                                 | Mount point:                    | /                             |                                             |
| + – Change                                      |                                 | Capcel OK                     | tion Table Revert                           |
| Device for boot loader installation             | 1.                              |                               |                                             |
| /dev/sda ATA VBOX HARDDISK                      | (10.7 GB)                       |                               | •                                           |
|                                                 |                                 |                               |                                             |
|                                                 |                                 | Quit                          | ack Install Now                             |
|                                                 |                                 |                               |                                             |
|                                                 |                                 |                               |                                             |
|                                                 |                                 |                               | j tecmint.com                               |
|                                                 |                                 |                               |                                             |

• Après avoir défini toutes les partitions, l'écran doit indiquer une table similaire à celle-ci :

|                        |          |                   |                    |                        | A                          | pr 19 10: | 12                         |                    |             |                                   | A 🕪      |
|------------------------|----------|-------------------|--------------------|------------------------|----------------------------|-----------|----------------------------|--------------------|-------------|-----------------------------------|----------|
|                        |          |                   |                    |                        |                            |           |                            |                    |             |                                   |          |
|                        |          |                   |                    |                        |                            | Install   |                            |                    |             |                                   |          |
| octallat               | iaa      | huno              |                    |                        |                            |           |                            |                    |             |                                   |          |
| IISLallal              | .1011    | type              |                    |                        |                            |           |                            |                    |             |                                   |          |
|                        |          |                   |                    |                        |                            |           |                            |                    |             | و المراجع المراجع (معراجع المراجع |          |
| ] free space<br>1.0 MB | <b>5</b> | <b>da1 (ext4)</b> | sda2 (ex<br>5.0 GB | <b>t4) ■ s</b> o<br>1. | <b>da3 (linux-</b><br>0 GB | swap)     | <b>sda4 (ext</b><br>4.1 GB | 4) 🗆 free<br>1.0 M | e spa<br>4B | ice                               |          |
| Device                 | Туре     | Mount point       | Format?            | Size                   | Used                       | System    |                            |                    |             |                                   |          |
| /dev/sda               |          |                   |                    |                        |                            |           |                            |                    |             |                                   |          |
| free space             |          |                   |                    | 1 MB                   |                            |           |                            |                    |             |                                   |          |
| /dev/sda1 e            | efi      |                   |                    | 649 MB                 | unknown                    |           |                            |                    |             |                                   |          |
| /dev/sda2              | ext4     | /                 | $\checkmark$       | 4999 MB                | unknown                    |           |                            |                    |             |                                   |          |
| /dev/sda3              | swap     |                   |                    | 1000 MB                | unknown                    |           |                            |                    |             |                                   |          |
| /dev/sda4 e            | ext4     | /home             | $\checkmark$       | 4086 MB                | unknown                    |           |                            |                    |             |                                   |          |
| free space             |          |                   |                    | 1 MB                   |                            |           |                            |                    |             |                                   |          |
| +   -   Ch             | ange     |                   |                    |                        |                            |           |                            |                    |             | New Partition Table               | Revert   |
| evice for boo          | ot load  | der installation  | c                  |                        |                            |           |                            |                    |             |                                   |          |
| /dev/sda A             |          | OX HARDDISK (     | (10.7 GB)          |                        |                            |           |                            |                    |             |                                   | •        |
| , ,                    |          |                   |                    |                        |                            |           |                            |                    |             |                                   |          |
|                        |          |                   |                    |                        |                            |           |                            |                    | Qu          | it Back Ins                       | tall Now |
|                        |          |                   |                    |                        |                            |           |                            |                    |             |                                   |          |
|                        |          |                   |                    |                        |                            |           |                            |                    |             |                                   |          |
|                        |          |                   |                    |                        | ••                         | • • •     |                            |                    |             | (C) tecmint.co                    | m        |
|                        |          |                   |                    |                        |                            |           |                            |                    |             |                                   |          |
|                        |          |                   |                    |                        |                            |           |                            |                    |             |                                   |          |

• Cliquer alors sur Install Now :

|                                                                                                    |                                                                                                    |                                                                                                    | Apr 19 1               | 0:14                         |                   |          | Å          | <b>)</b> ) | • |
|----------------------------------------------------------------------------------------------------|----------------------------------------------------------------------------------------------------|----------------------------------------------------------------------------------------------------|------------------------|------------------------------|-------------------|----------|------------|------------|---|
|                                                                                                    |                                                                                                    |                                                                                                    |                        |                              |                   |          |            |            |   |
|                                                                                                    |                                                                                                    |                                                                                                    | Instal                 | u                            |                   |          |            |            | × |
|                                                                                                    |                                                                                                    |                                                                                                    |                        |                              |                   |          |            |            |   |
| Somethir                                                                                                    | ng else                                                                                                    |                                                                                                    |                        |                              |                   |          |            |            |   |
|                                                                                                    |                                                                                                    |                                                                                                    |                        |                              |                   |          |            | -          |   |
| □ free space<br>1.0 MB                                                                                             | <b>sda1 (ext4)</b><br>649.1 MB                                                                                                    | <b>sda2 (ext4)</b><br>5.0 GB                                                                       | sda3 (linux-swap)      | <b>sda4 (ext4)</b><br>4.1 GB | free space 1.0 MB |          |            |            |   |
| De                                                                                                    |                                                                                                    |                                                                                                    | Write the chang        | es to disks?                 |                   |          | 8          |            |   |
| /c The partitin<br>/c SCSI3 (0,0,<br>/c The followi<br>/c partition #<br>partition #<br>partition #<br>partition # | on tables of the foll<br>0) (sda)<br>ing partitions are gr<br>#1 of SCSI3 (0,0,0) (s<br>#2 of SCSI3 (0,0,0) (s<br>#3 of SCSI3 (0,0,0) (s<br>#4 of SCSI3 (0,0,0) (s | lowing devices a<br>bing to be form<br>ida) as ESP<br>ida) as ext4<br>ida) as swap<br>ida) as ext4 | are changed:<br>atted: |                              | (                 | Go Back  | Continue   | t          |   |
| /dev/sda ATA                                                                                                    | A VBOX HARDDISK (                                                                                                    | 10.7 GB)                                                                                           |                        |                              |                   |          |            | •          |   |
|                                                                                                    |                                                                                                    |                                                                                                    |                        |                              | Quit              | Back     | Install No | N          | ) |
|                                                                                                    |                                                                                                    |                                                                                                    |                        |                              |                   | (C) tecn | nint.com   |            |   |
|                                                                                                    |                                                                                                    |                                                                                                    |                        |                              |                   |          |            |            |   |

- Confirmer en cliquant sur *Continue* puis poursuivre l'installation en suivant <u>les</u> <u>instructions données dans le chapitre décrivant l'installation d'une image Ubuntu dans</u> <u>Virtual Box</u>
- A la fin de l'installation :
  - Arrêter le PC
  - Enlever la clé USB Ubuntu live bootable
  - Entrer dans la configuration BIOS au démarrage du PC
  - Sélectionner le disque SSD ou la clé USB contenant la nouvelle installation d'Ubuntu.

### 2.4 Installation des gestionnaires de paquets python pip 2 et 3

```
# Installation de pip2 :
sudo apt install python2-pip
# Installation de pip3 :
sudo apt install python3-pip
```

### 2.5 Installation d'un éditeur de texte polyvalent : Atom (1.42)

Cliquer sur l'icône *Logiciels Ubuntu* dans la barre latérale gauche :

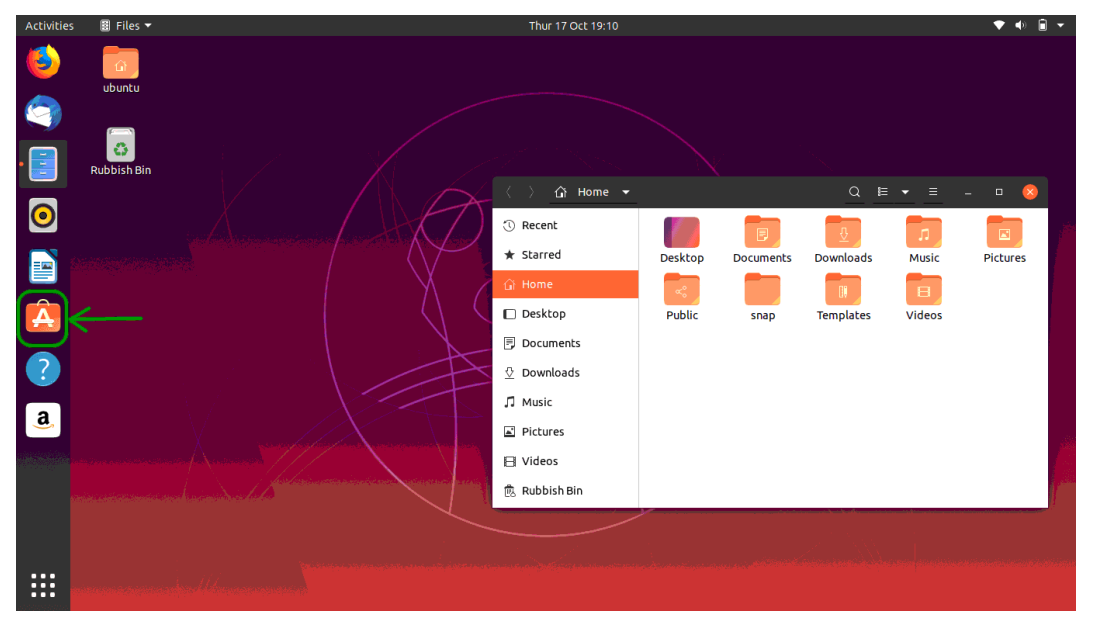

Rechercher Atom dans la bibliothèque en ligne des logiciels Ubuntu :

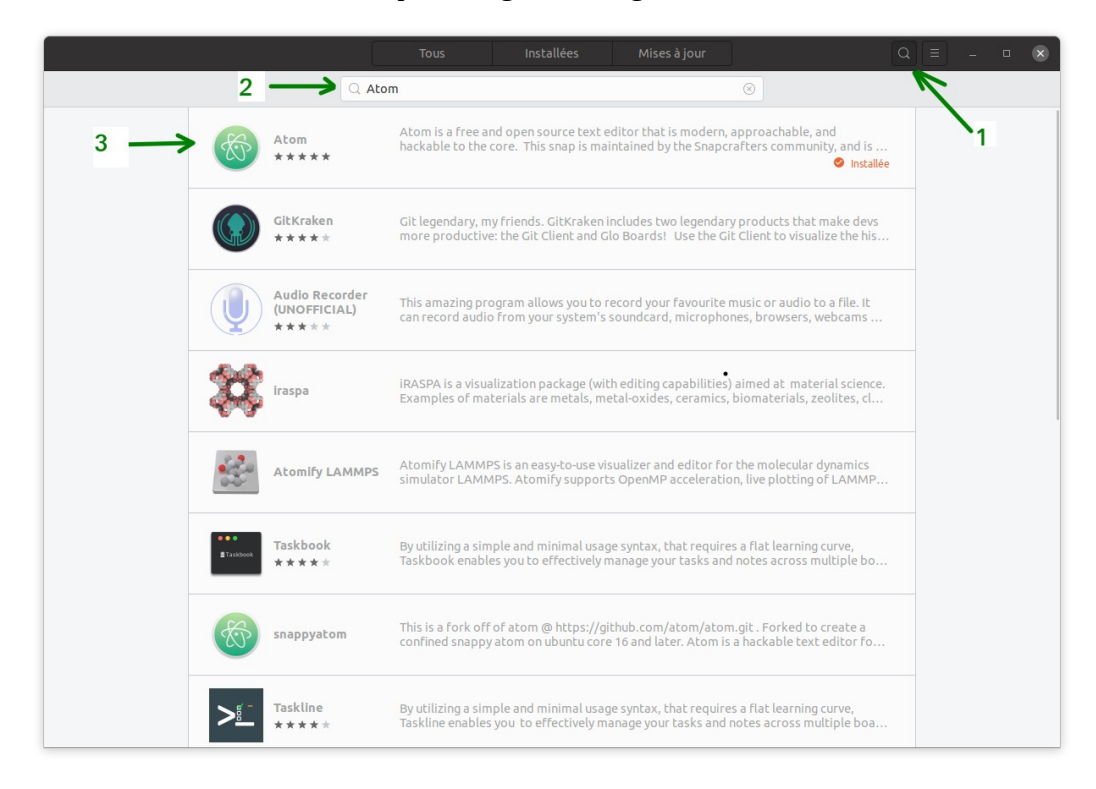

- 1. Cliquer sur l'icône *loupe* qui donne accès à l'outil de recherche
- 2. Saisir « Atom » dans la zone de saisie de la recherche
- 3. Cliquer ensuite sur le premier résultat retourner pour démarrer l'installation

### 2.6 Installation d'un navigateur web sécurisé (Brave)

# Installation du navigateur web Brave avec le gestionnaire de paquets Snappy : sudo snap install brave # A propos du paquet snap : https://snapcraft.io/brave

### 2.7 Configuration de l'environnement graphique (Gnome)

<u>Configuration de l'apparence du bureau</u> (facultatif) :

- 1. Ouvrir « Logiciels Ubuntu »
- 2. Chercher « gnome tweaks» (Ajustements gnome)
- 3. Dans le panneau de gauche cliquez sur « Extensions »
- 4. Activer « Desktop icons » avec le bouton slide
- 5. Cliquer sur le bouton avec l'icône « rouage » associé à Desktop icons, puis :
  - Choisir taille des icônes « petite »
  - Désactiver « Montrer le dossier personnel sur le bureau »
  - Désactiver « Montrer la corbeilles ur le bureau »

La taille des icônes dans la barre latérale est configurable avec les outils standards de paramètres Ubuntu (choisir 32px)

Configuer les tailles (en pixels) des icônes sur le bureau associées aux catégories small/standard/large :

```
# Ouvrir le fichier :
sudo gedit /usr/share/gnome-shell/extensions/desktop-icons@csoriano/prefs.js
# Modifier les valeurs associées au paramètres const ICON_SIZE :
const ICON_SIZE = { 'small': 32, 'standard': 48, 'large': 64 };
# Redémarrer gnome-shell :
killall -3 gnome-shell
```

# 3. Installation d'Anaconda3-2019.10

Ouvrir une fenêtre de terminal (CTRL+ALT+T) puis saisir :

```
# Installation de curl
sudo apt install curl
# Navigation dans le répertoire de téléchargements de l'utilisateur courant
cd ./Téléchargements/
# Récupération du script d'installation d'Anaconda
curl -0 <u>https://repo.anaconda.com/archive/Anaconda3-2019.10-Linux-x86_64.sh</u>
```

```
# Vérification de l'intégrité de l'installateur
sha256sum Anaconda3-2019.10-Linux-x86_64.sh
46d762284d252e51cd58a8ca6c8adc9da2eadc82c342927b2f66ed011d1d8b53 Anaconda3-2019.10-Linux-
x86 64.sh
# Exécution du script d'installation :
bash Anaconda3-2019.10-Linux-x86_64.sh
# Affichage de l'accord sur la licence (taper sur ENTER pour aller au bout du texte):
Welcome to Anaconda3 2019.03
In order to continue the installation process, please review the license
agreement.
Please, press ENTER to continue
>>>
. . .
Do you approve the license terms? [yes|no]
# Taper « yes » afin de poursuivre la procédure d'installation :
yes
# Le script propose alors de sélectionner le répertoire d'installation
# (par défaut « anaconda3 » dans le répertoire personnel) :
Anaconda3 will now be installed into this location:
/home/daniel/anaconda3
  - Press ENTER to confirm the location
  - Press CTRL-C to abort the installation
  - Or specify a different location below
[/home/daniel/anaconda3] >>>
# Presser sur ENTER afin de poursuivre la procédure d'installation
# Une fois l'installation terminée le message suivant s'affiche :
installation finished.
Do you wish the installer to prepend the Anaconda3 install location
to PATH in your /home/daniel/.bashrc ? [yes|no]
[no] >>>
# Taper « yes
yes
\ddot{H} Activer ensuite l'installation si l'invite du terminal n'est pas préfixé par (base) :
source ~/.bashrc
# Tester l'installation :
conda list
# packages in environment at /home/daniel/anaconda3:
#
# Name
                          Version
                                                     Build Channel
_ipyw_jlab_nb_ext_conf
                                                    py37 0
                          0.1.0
_libgcc_mutex
                          0.1
                                                      main
. . .
# Pour créer un nouvel environnement Anaconda (optionnel — en cas de besoin spécifique) :
conda create --name my_env python=3
# Pour activer ce nouvel environnement :
conda activate my env
```

# 4. Installation de R (3.6.1) et RStudio (1.2)

### 4.1 Installation de R (3.6.1)

La procédure est la suivante :

```
# Rechercher les mises à jour de package
sudo apt update
# Installer le package R
sudo apt install r-base
```

### 4.2 Installation de RStudio(1.2)

La procédure est la suivante :

- 1. Télécharger <u>Rstudio</u>;
- 2. Double cliquer sur le fichier *rstudio-1.2.5033-amd64.deb* dans l'explorateur de fichiers et se laisser guider par l'installeur.

## 5. Installation de Java 8 (JDK/JRE Oracle)

#### 5.1 Téléchargement de Java

Remarque préalable : le téléchargement d'un JDK Oracle nécessite de créer un compte utilisateur sur le site d'Oracle.

La procédure est la suivante :

- Dans un navigateur web, ouvrir la page de téléchargements Java sur le site d'Oracle : <u>https://www.oracle.com/technetwork/java/javase/downloads/index.html</u>;
- 2. Sélectionner la dernière version stable du jdk 8. Au moment où ce document est rédigé, il s'agit du <u>Java SE Development Kit 8u231</u> ;
- 3. Sur la page de téléchargement cliquer sur le radio bouton « *Accept Licence Agreement* ». Le fichier d'installation pour une distribution linux générique exécutée sur un PC 64 bits est : jdk-8u231-linux-x64.tar.gz.

### 5.2 Installation de Java

Ouvrir une fenêtre de terminal et exécuter les commandes suivantes :

```
# Se positionner dans le répertoire de téléchargements :
cd Téléchargements/
# Décompresser l'archive contenant le jdk
tar -xvf jdk-8u231-linux-x64.tar.gz
# Déplacer le jdk dans /usr/lib
sudo mkdir -p /usr/lib/jvm
sudo mv ./jdk1.8.0_231 /usr/lib/jvm/
# Assigner au jdk d'Oracle une priorité de 1, (priorité basse de manière à ce que l'installation d'une autre version
de jdk remplace cette version)
sudo update-alternatives --install "/usr/bin/java" "java" "/usr/lib/jvm/jdk1.8.0_231/bin/java" 1
sudo update-alternatives --install "/usr/bin/javac" "javac" "/usr/lib/jvm/jdk1.8.0_231/bin/javac" 1
sudo update-alternatives --install "/usr/bin/javaws" "javaws" "/usr/lib/jvm/jdk1.8.0_231/bin/javaws" 1
# Corriger les droits d'accès
sudo chmod a+x /usr/bin/java
sudo chmod a+x /usr/bin/javac
sudo chmod a+x /usr/bin/javaws
sudo chown -R root:root /usr/lib/jvm/jdk1.8.0_231
# Visualiser les alternatives java
sudo update-alternatives --config java
Il n'existe qu'une « alternative » dans le groupe de liens java (qui fournit
/usr/bin/java) : /usr/lib/jvm/jdk1.8.0_231/bin/java
Rien à configurer.
```

## 6. Installation de Scala (2.12.10)

Nous installerons la dernière version 2.12 de Scala, compatible avec Apache Spark 2.4.4. La procédure est la suivante :

```
# Se positionner dans le répertoire de téléchargements :
cd Téléchargements/
# Télécharger scala 2.12.10
wget http://www.scala-lang.org/files/archive/scala-2.12.10.tgz
# Créer le répertoire racine de scala
sudo mkdir /usr/local/src/scala
# Décompresser de l'archive scala dans le répertoire approprié
sudo tar xvf scala-2.12.10.tgz -C /usr/local/src/scala/
```

### 7. Installation de Hadoop (3.2.1)

Tout d'abord il convient de créer un utilisateur hadoop. Le reste de la procédure d'installation est réalisée avec le compte hadoop :

```
# Installer le serveur et le client OpenSSH
sudo apt-get install openssh-server openssh-client
# Créer l'utilisateur hadoop (password : hadoop):
sudo adduser hadoop
# Se connecter en tant qu'utilisateur hadoop
su - hadoop
# Créer les clés (publique et privée)
ssh-keygen -t rsa
# Copier les clés de "id_rsa.pub" vers "authorized_keys"
cat ~/.ssh/id_rsa.pub >> ~/.ssh/authorized_keys
# Vérifier la connexion ssh sans mot de passe avec la commande suivante
# (un message précisant que l'authenticité de l'hôte ne peut être confirmé apparaît- continuer en tapant yes) :
ssh localhost
```

On peut alors procéder au téléchargement et à l'installation de Hadoop proprement dite :

# Télécharger Hadoop 3.2.1 depuis le site web officiel d'apache wget https://www-us.apache.org/dist/hadoop/common/hadoop-3.2.1/hadoop-3.2.1.tar.gz # Décompresser l'archive dans le répertoire de l'utilisateur hadoop tar xvf hadoop-3.2.1.tar.gz

Éditer les variables d'environnement de l'utilisateur hadoop comme suit :

nano /home/hadoop/.bashrc export HAD00P\_HOME=/home/hadoop/hadoop-3.2.1 export HAD00P\_INSTALL=\$HAD00P\_HOME export HAD00P\_MAPRED\_HOME=\$HAD00P\_HOME export HAD00P\_COMMON\_HOME=\$HAD00P\_HOME export HAD00P\_HOME=\$HAD00P\_HOME export YARN\_HOME=\$HAD00P\_HOME export HAD00P\_COMMON\_LIB\_NATIVE\_DIR=\$HAD00P\_HOME/lib/native export PATH=\$PATH:\$HAD00P\_HOME/sbin:\$HAD00P\_HOME/bin export HAD00P\_0PTS="-Djava.library.path=\$HAD00P\_HOME/lib/native" alias python=python3 alias pip=pip3

#### Mettre à jour les variables d'environnements dans la session courante

source ~/.bashrc

Éditer le fichier /home/hadoop/hadoop-3.2.1/etc/hadoop/hadoop-env.sh comme suit :

nano /home/hadoop/hadoop-3.2.1/etc/hadoop/hadoop-env.sh

export JAVA\_HOME=/usr/lib/jvm/jdk1.8.0\_231/

export HAD00P\_CONF\_DIR=\${HAD00P\_CONF\_DIR:-"/home/hadoop/hadoop-3.2.1/etc/hadoop"}

#### Créer le répertoire /home/hadoop/hadooptmpdata et éditer le fichier

/home/hadoop/adoop-3.2.1/etc/hadoop/core-site.xml comme suit :

```
mkdir /home/hadoop/hadooptmpdata
nano /home/hadoop/hadoop-3.2.1/etc/hadoop/core-site.xml
<configuration>
<property>
<name>fs.defaultFS</name>
<value>hdfs://localhost:9000</value>
</property>
<property>
<name>hadoop.tmp.dir</name>
<value>/home/hadoop/hadooptmpdata</value>
</property>
<configuration>
```

Créer les répertoires :

- /home/hadoop/hdfs/namenode
- /home/hadoop/hdfs/datanode

et éditer le fichier /home/hadoop/hadoop-3.2.1/etc/hadoop/hdfs-site.xml comme suit :

```
mkdir -p /home/hadoop/hdfs/namenode
mkdir -p /home/hadoop/hdfs/datanode
nano /home/hadoop/hadoop-3.2.1/etc/hadoop/hdfs-site.xml
<configuration>
<property>
<name>dfs.replication</name>
<value>1</value>
<name>dfs.name.dir</name>
<value>file:///home/hadoop/hdfs/namenode</value>
<name>dfs.data.dir</name>
<value>file:///home/hadoop/hdfs/datanode</value>
</property>
</configuration>
```

#### Editer le fichier /home/hadoop/adoop-3.2.1/etc/hadoop/mapred-site.xml comme suit :

nano /home/hadoop/adoop-3.2.1/etc/hadoop/mapred-site.xml

<configuration> <property> <name>mapreduce.framework.name</name> <value>yarn</value> </property> </configuration> Editer le fichier /home/hadoop/hadoop-3.2.1/etc/hadoop/yarn-site.xml comme suit :

nano /home/hadoop/adoop-3.2.1/etc/hadoop/yarn-site.xml

```
<configuration>
<property>
<name>mapreduceyarn.nodemanager.aux-services</name>
<value>mapreduce_shuffle</value>
</property>
</configuration>
```

#### Formater le namenode avec la commande suivante :

hdfs namenode -format

#### Démarrer HDFS avec la commande suivante :

start-dfs.sh

Démarrer les services YARN avec la commande suivante :

start-yarn.sh

Vérifier que tous les services / daemons Hadoop ont démarré correctement :

/usr/lib/jvm/jdk1.8.0\_231/bin/jps

18128 ResourceManager
17526 DataNode
18279 NodeManager
17367 NameNode
17735 SecondaryNameNode

#### Vérifier la version de Hadoop :

hadoop version # ou hdfs version Hadoop 3.2.1 Source code repository https://gitbox.apache.org/repos/asf/hadoop.git -r b3cbbb467e22ea829b3808f4b7b01d07e0bf3842 Compiled by rohithsharmaks on 2019-09-10T15:56Z Compiled with protoc 2.5.0 From source with checksum 776eaf9eee9c0ffc370bcbc1888737 This command was run using /home/hadoop/adoop-3.2.1/share/hadoop/common/hadoop-common-3.2.1.jar

# 8. Installation de Spark (2.4.4)

Ouvrir une session avec l'utilisateur hadoop :

su - hadoop

Télécharger et décompresser l'archive contenant l'installation de Spark :

# Télécharger Spark 2.4.4 (sans Hadoop) depuis le site web officiel d'apache
wget https://www-us.apache.org/dist/spark/spark-2.4.4/spark-2.4.4-bin-without-hadoop.tgz
# Créer le répertoire d'installation Spark
mkdir /home/hadoop/spark
# Décompresser les fichiers Spark dans ce répertoire
tar xvf spark-2.4.4-bin-without-hadoop.tgz -C /home/hadoop/spark

Connecter Spark à Hadoop :

# Se placer dans le répertoire de configuration Spark cd /home/hadoop/spark/spark-2.4.4-bin-without-hadoop/conf # Créer le fichier de config. des variables d'environnement à partir du fichier template cp spark-env.sh.template spark-env.sh # Editer spark-env.sh comme suit: nano spark-env.sh

export SPARK\_DIST\_CLASSPATH=\$(hadoop classpath)

Création des variables d'environnement SPARK\_HOME et SCALA\_HOME puis ajout des exécutables correspondants au PATH :

nano ~/.bashrc

export TERM=xterm-color export SPARK\_HOME=/home/hadoop/spark/spark-2.4.4-bin-without-hadoop export SCALA\_HOME=/usr/local/src/scala/scala-2.12.10 export PATH=\$SCALA\_HOME/bin:\$SPARK\_HOME/bin:\$PATH

NB : la ligne export TERM=xterm-color permet d'éviter l'erreur suivante au lancement de sparkshell :

| [ERROR] Failed to construct terminal; falling back to unsupported                |
|----------------------------------------------------------------------------------|
| java.lang.NumberFormatException: For input string: "0x100"                       |
| at java.lang.NumberFormatException.forInputString(NumberFormatException.java:65) |
| at java.lang.Integer.parseInt(Integer.java:580)                                  |
|                                                                                  |
|                                                                                  |

Mettre à jour les variables d'environnement dans la session courante :

source ~/.bashrc

#### Vérifier l'installation de Scala :

scala -version

Scala code runner version 2.12.10 -- Copyright 2002-2019, LAMP/EPFL and Lightbend, Inc.

Vérifier le bon fonctionnement de Spark :

spark-shell

La console spark-shell doit s'ouvrir avec quelques avertissements (WARNings) sans gravité ; quittez la en entrant 'exit' ou 'Ctrl-D'.

# 9. Installation de Cassandra (3.11.5)

La procédure est la suivante :

```
# Rechercher les mises à jour de package
sudo apt update
# Installer le package apt-transport-https
sudo apt install apt-transport-https
# Importer les cles du depot
wget -q -0 - https://www.apache.org/dist/cassandra/KEYS | sudo apt-key add -
# Ajouter le depot Cassandra au système
sudo sh -c 'echo "deb http://www.apache.org/dist/cassandra/debian 311x main" > /etc/apt/sources.list.d/cassandra.list'
# Mise à jour de la liste des packages APT
sudo apt update
# Installer le package Cassandra
sudo apt install cassandra
```

Le service Cassandra démarre automatiquement après l'installation. Pour vérifier que Cassandre s'exécute normalement, taper la commande suivante :

Pour se connecter en ligne de commandes à Cassandra, taper simplement :

cqlsh

Un bon client graphique est le DevCenter de datastax, disponible à l'URL suivante :

https://downloads.datastax.com/#devcenter

Pour l'installer, il suffit de décompresser l'archive.

## 10. Installation d'Elasticsearch (7.5)

La procédure est la suivante :

```
# Rechercher les mises à jour de package
sudo apt update
# Installer le package apt-transport-https
sudo apt install apt-transport-https
# Importer les cles du depot
wget -q0 - https://artifacts.elastic.co/GPG-KEY-elasticsearch | sudo apt-key add -
# Ajouter le depot Elasticsearch au système
sudo sh -c 'echo "deb https://artifacts.elastic.co/packages/7.x/apt stable main" > /etc/apt/sources.list.d/elastic-7.x.list'
# Mise à jour de la liste des packages APT
sudo apt update
# Installer le package Elasticsearch
sudo apt install elasticsearch
```

Elasticsearch ne démarre pas automatiquement suite à l'installation. Il reste donc à activer puis à démarrer le service :

```
# Activer le service Elasticsearch
sudo systemctl enable elasticsearch.service
# Démarrer le service Elasticsearch
sudo systemctl start elasticsearch.service
```

Test de l'installation :

```
# La commande suivante permet d'obtenir des informations sur la version d'elasticsearch installée
curl -X GET "localhost:9200/"
{
    "name" : "e576",
    "cluster_name" : "elasticsearch",
    "cluster_uuid" : "09KCh9vfSR61WaaA1ghB7A",
    "version" : {
        "number" : "7.5.0",
        "build_flavor" : "default",
        "build_flavor" : "default",
        "build_hash" : "e9ccaed468e2fac2275a3761849cbee64b39519f",
        "build_date" : "2019-11-26T01:06:52.518245Z",
        "build_snapshot" : false,
        "lucene_version" : "8.3.0",
        "minimum_wire_compatibility_version" : "6.8.0",
        "minimum_index_compatibility_version" : "6.0.0-beta1"
    },
    "tagline" : "You Know, for Search"
}
```

NB : Elasticsearch est installé dans le répertoire /usr/share/elasticsearch/

# 11. Installation de Kibana(7.5)

Il convient d'installer d'Elasticsearch comme décrit au chapitre précédent avant d'installer Kibana avec la procédure suivante :

```
# Rechercher les mises à jour de package
sudo apt update
# Installer le package Kibana
sudo apt install kibana
```

Elasticsearch ne démarre pas automatiquement suite à l'installation. Il reste donc à activer puis à démarrer le service :

```
# Activer le service Kibana
sudo systemctl enable kibana
# Démarrer le service Kibana
sudo systemctl start kibana
```

Pour accéder à kibana, ouvir un navigateur Web et taper l'URL suivante :

http://localhost:5601/